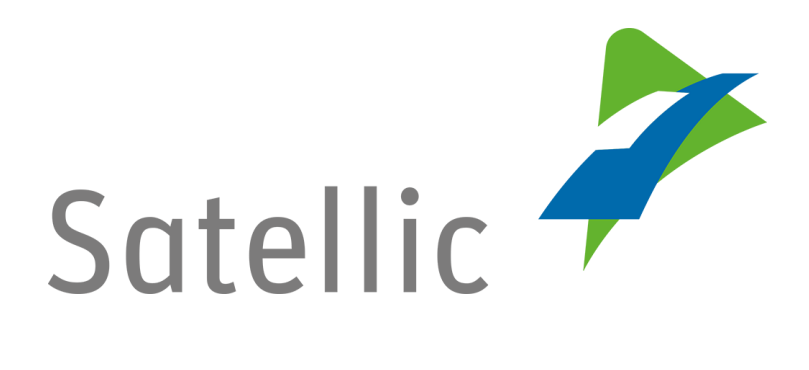

# **MANUEL D'UTILISATION**

Portail des utilisateurs (PU)

# **Commander un OBU**

Pour tout complément d'information, veuillez contacter le Service Clientèle de Satellic au

00800/72 83 55 42 (depuis la Belgique et les pays limitrophes) ou au +32 2 416 0 416 (depuis le reste de l'Europe).

Les appels émis à partir d'un réseau mobile peuvent faire l'objet d'un surcoût lié aux conditions générales de l'opérateur mobile.

Date : Juin 2019 - statut : Final - Créé par : Marcom Approuvé par : CS

## Commander un OBU sur le Portail des utilisateurs

Pour commander un On Board Unit, vous devez préalablement suivre les étapes suivantes :

- Enregistrer un compte
   Consultez le <u>Manuel d'utilisation du PU Créer un compte standard</u> pour plus d'informations.
- Enregistrer un véhicule
   Consultez le <u>Manuel d'utilisation du PU Enregistrer un véhicule</u> pour plus d'informations.

Avant de commander, vous devez décider combien d'OBU vous voulez commander et comment vous souhaitez payer la garantie.

Je souhaite commander :

- > 1 seul OBU et payer le dépôt de garantie :
  - Par carte de crédit, carte de débit ou carte carburant (procédure la plus rapide car le paiement se fait sur le RUP) : Veuillez lire la <u>1) PROCEDURE « COMMANDER UN »</u> (page 3)
  - Par virement bancaire (procédure plus lente) : Veuillez lire la <u>2) PROCEDURE « COMMANDER PLUSIEURS »</u> (page 12)
- Plusieurs OBU en une fois et payer le dépôt de garantie par virement bancaire :

Veuillez lire la 2) PROCEDURE « COMMANDER PLUSIEURS » (page 12)

*Veuillez noter que, pour des raisons de respect de la vie privée, tous les détails du compte ne peuvent figurer sur les captures d'écrans ci-après.* 

# 1) PROCEDURE « COMMANDER UN »

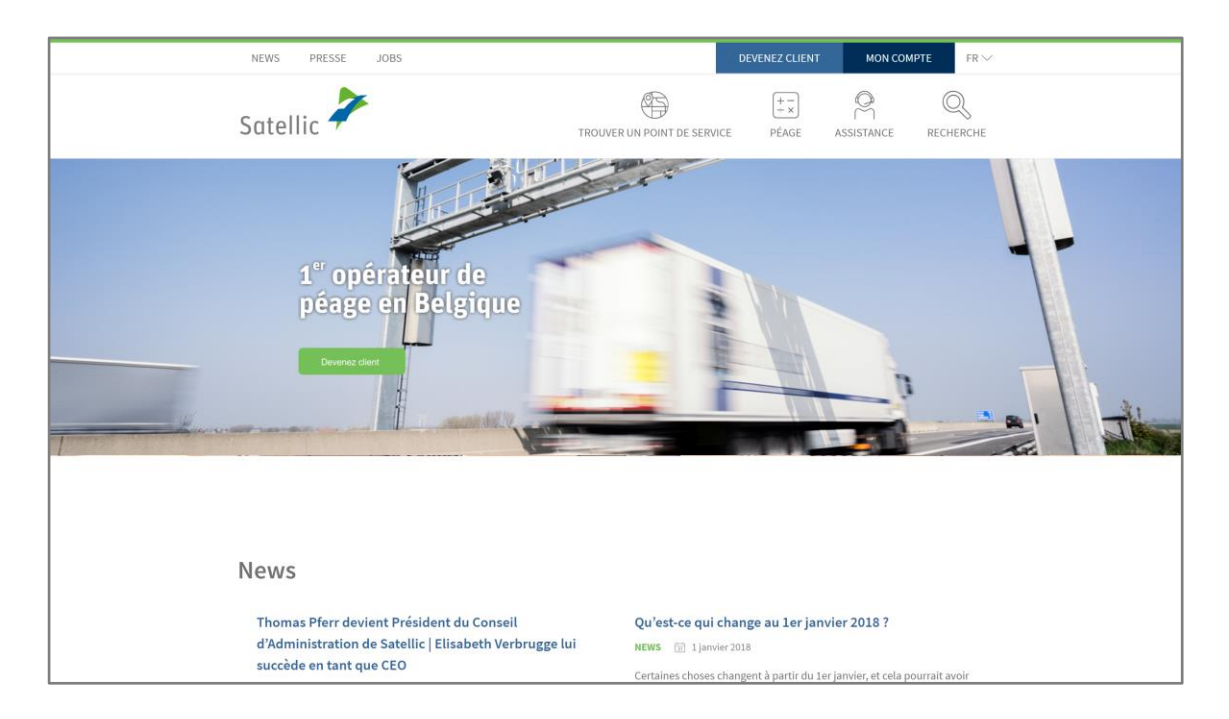

Etape 1 : Rendez-vous sur www.satellic.be et cliquez sur « MON COMPTE ».

Etape 2 : Cliquez sur « SE CONNECTER ».

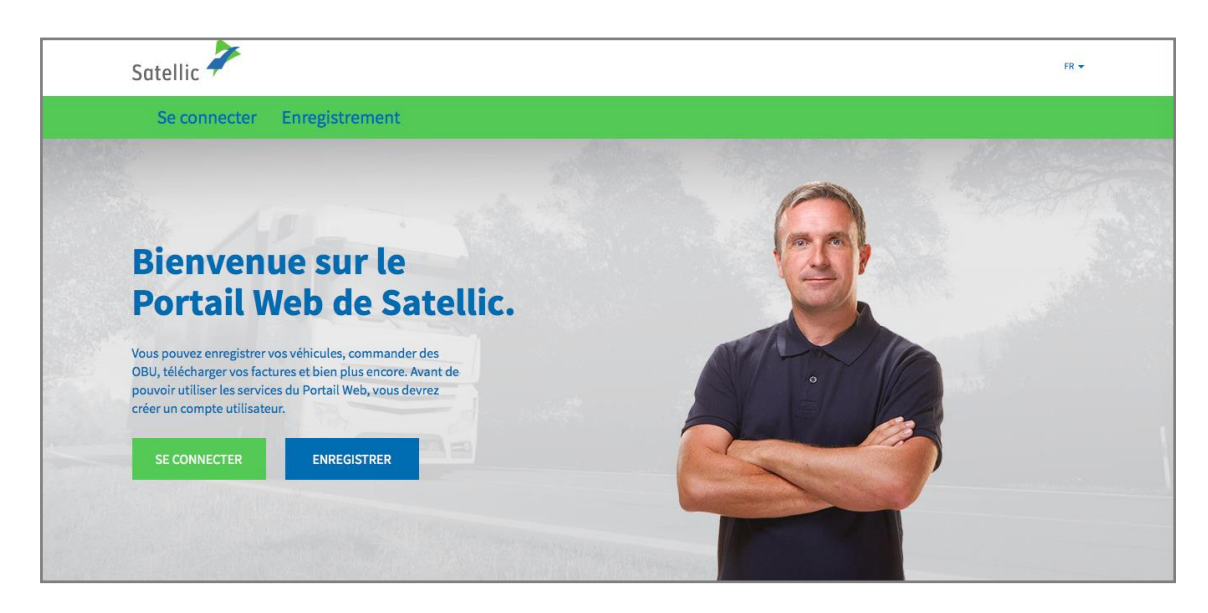

Etape 3 : Cliquez sur « JE GÈRE » et introduisez votre nom d'utilisateur et votre mot de passe.

| Satellic 🥕                                                       | FR 🛩                     |
|------------------------------------------------------------------|--------------------------|
| Se connecter Enregistrement                                      |                          |
| 😤 Je gère                                                        | A Je circule             |
| Nom d'utilisateur                                                | Numéro d'immatriculation |
| Mot de passe                                                     | Belgique                 |
| SE CONNECTER Nom d'utilisateur oublié ?<br>Mot de passe oublié ? | Code PIN Code PIN        |
|                                                                  | SE CONNECTER             |

Etape 4 : Sélectionnez le cercle « OBU » et cliquez sur « COMMANDER UN OBU ».

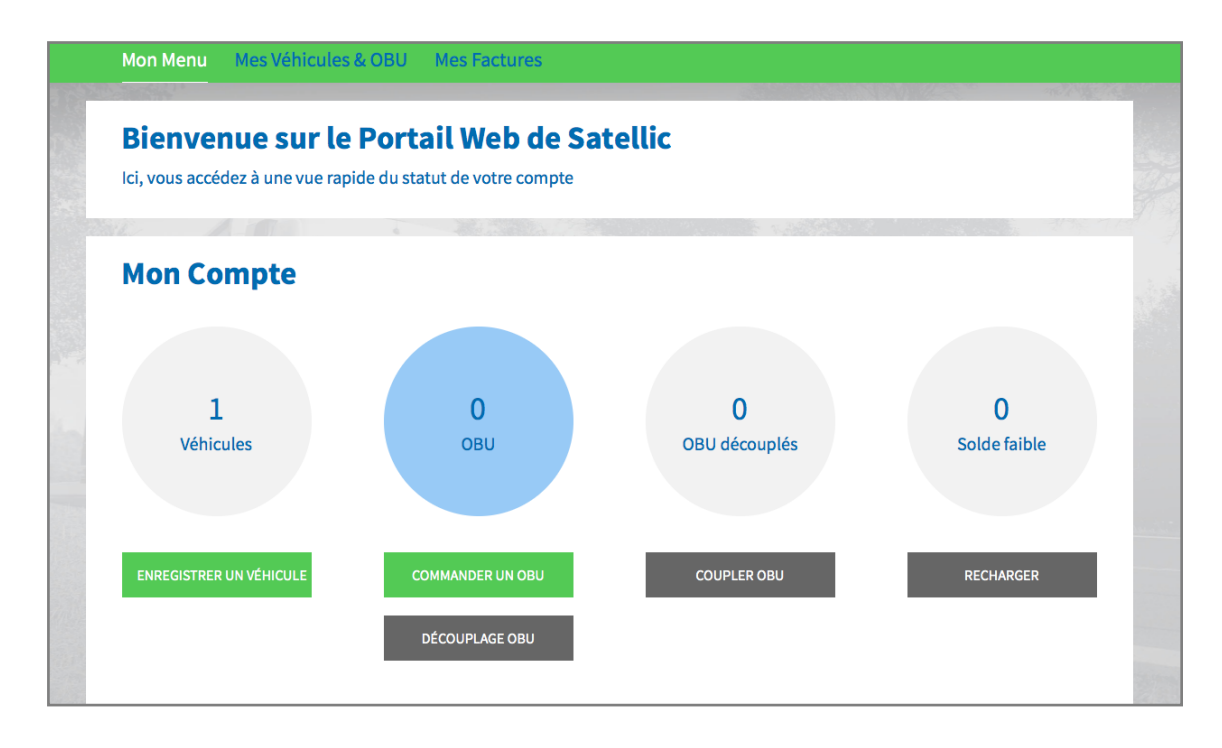

Etape 5 : Cliquez sur « COMMANDER UN ».

| Mor         | n Menu Mes Véhicules & OBU                                                                                                    | Mes Factures                   |             |                                                                                                    |                   |
|-------------|----------------------------------------------------------------------------------------------------|--------------------------------|-------------|----------------------------------------------------------------------------------------------------|-------------------|
|             | / Dain                                                                                                    |                                |             |                                                                                                    | Ale Ale Ale       |
| <b>—</b> :0 | Commander un ou p                                                                                                    | lusieurs OBU                   |             |                                                                                                    | Retour à Mon Menu |
| Veuillez cl | hoisir si vous commandez un OBU pour un vé                                                                                                    | hicule précis ou plusieurs OBU | à coupler à | différents véhicules ultérieurement.                                                                 |                   |
| <b>□:</b> 0 | Si vous voulez commander 1 seul OBU pou<br>votre véhicule, vous devez                                                                                                    | r                              | <u> </u>    | Si vous voulez commander entre 1 et 936<br>OBU en une seule fois, vous devez                         |                   |
|             | <ol> <li>Sélectionnez le véhicule</li> <li>Quelle est votre adresse de livraison ?</li> <li>Comment règlerez-vous le péage ?</li> <li>Payer un Dépôt de Garantie</li> </ol> |                                |             | <ol> <li>De combien d'OBU avez-vous besoin ?</li> <li>Quelle est l'adresse de livraison ?</li> </ol> |                   |
|             | COMMANDER UN                                                                                                    |                                |             | COMMANDER PLUSIEURS                                                                                  |                   |

#### Etape 6 :

- Si vous avez déjà enregistré un véhicule dans votre compte auparavant, sélectionnez le véhicule pour lequel vous souhaitez commander un OBU, et cliquez sur « SUIVANT ».
- Si vous n'avez pas encore enregistré de véhicule dans votre compte, cliquez sur « ENREGISTRER UN VÉHICULE », et complétez cette étape.
   Pour plus d'informations sur comment enregistrer un véhicule, veuillez consultez le <u>Manuel d'utilisation du PU – Enregistrer un véhicule</u>.

| 1. Sélectionnez le véhicule                   | 2. Quelle est votre adresse<br>de livraison ? | 3. Comment règlerez-vous le<br>péage ? | 4. Payer un Dépôt de<br>Garantie | 5. Confirmation Commande |
|-----------------------------------------------|-----------------------------------------------|----------------------------------------|----------------------------------|--------------------------|
|                                               |                                               |                                        |                                  |                          |
|                                               |                                               |                                        |                                  |                          |
| tape 1 / 5<br>willez sélectionner un v        | véhicule pour commander                       |                                        |                                  |                          |
| itape 1 / 5<br>'euillez sélectionner un v     | réhicule pour commander                       | un OBU                                 |                                  |                          |
| itape 1 / 5<br>/euillez sélectionner un v<br> | véhicule pour commander                       | UN OBU                                 |                                  |                          |

Etape 7 : Si vous souhaitez que l'OBU soit livré à l'adresse mentionnée dans votre compte, cliquez sur « SUIVANT ».

Si vous souhaitez que l'OBU soit livré à une autre adresse que celle mentionnée dans votre compte, sélectionnez « AUTRE ADRESSE ».

| Command                                                      | Commander un OBU Retour à Mon Menu            |                                        |                                  |                          |  |  |  |  |
|--------------------------------------------------------------|-----------------------------------------------|----------------------------------------|----------------------------------|--------------------------|--|--|--|--|
| 1. Sélectionnez le véhicule                                  | 2. Quelle est votre adresse<br>de livraison ? | 3. Comment règlerez-vous le<br>péage ? | 4. Payer un Dépôt de<br>Garantie | 5. Confirmation Commande |  |  |  |  |
| Etape 2 / 5<br>Définissez l'adresse de livraison pour l'OBU. |                                               |                                        |                                  |                          |  |  |  |  |
| Veuillez envoyer mon OBU à :                                 |                                               |                                        |                                  |                          |  |  |  |  |
| Adresse du compte     Adresse du compte                      | utre adresse                                  |                                        |                                  |                          |  |  |  |  |
| Prénom                                                       | Nom                                           |                                        |                                  |                          |  |  |  |  |
| Test                                                         | Account                                       |                                        |                                  |                          |  |  |  |  |
| Contact Principal                                            |                                               |                                        |                                  |                          |  |  |  |  |
| Mrs. Test Account                                            |                                               |                                        |                                  |                          |  |  |  |  |
| Rue                                                          | Numéro                                        |                                        |                                  |                          |  |  |  |  |
|                                                              |                                               |                                        |                                  |                          |  |  |  |  |
| Adresse complémentaire                                       |                                               |                                        |                                  |                          |  |  |  |  |
| Facultatif                                                   |                                               |                                        |                                  |                          |  |  |  |  |
|                                                              |                                               |                                        |                                  |                          |  |  |  |  |

Etape 8 : Une fois les données de livraison introduites, **vous devez indiquer le mode de paiement que vous choisissez pour vous acquitter du péage**. <u>Il existe deux manières de payer le péage : en prepaid (paiement anticipé) et</u> <u>en post-paid (paiement après avoir circulé sur le réseau routier belge)</u>.

- 8.1 Payer le péage en prepaid (par carte de débit, de crédit ou carburant)

Sélectionnez « PRE-PAYÉ » et cliquez « SUIVANT ».

| 1. Sélectionnez le véhicule                                                                                                    | 2. Quelle est votre adresse<br>de livraison ?          | 3. Comment règlerez-vous le<br>péage ? | 4. Payer un Dépôt de<br>Garantie | 5. Confirmation Commande       |  |  |  |
|----------------------------------------------------------------------------------------------------|--------------------------------------------------------|----------------------------------------|----------------------------------|--------------------------------|--|--|--|
|                                                                                                    |                                                        |                                        |                                  |                                |  |  |  |
| Etape 3 / 5<br>Chaising comments and a desarrow la précessive faire un faire un faire and de desarrow libre a mé anté ( à llaman) |                                                        |                                        |                                  |                                |  |  |  |
| Etape 3 / 5<br>Choisissez comment vous v                                                                                          | oulez payer le péage. Voi                              | us pouvez faire vos futurs             | paiements de deux man            | ières : pré-payé (à l'avance)  |  |  |  |
| Etape 3 / 5<br>Choisissez comment vous v<br>ou post-payé (après, avec a                                                           | oulez payer le péage. Voi<br>utorisation préalable).   | us pouvez faire vos futurs             | paiements de deux man            | ières : pré-payé (à l'avance)  |  |  |  |
| Etape 3 / 5<br>Choisissez comment vous v<br>ou post-payé (après, avec a<br>Mode de paiement                                       | roulez payer le péage. Vou<br>autorisation préalable). | us pouvez faire vos futurs             | paiements de deux man            | ilères : pré-payé (à l'avance) |  |  |  |

### 8.2 Payer le péage en post-paid (par carte de crédit ou carte carburant)

Sélectionnez « POST-PAYÉ ».

**a.** Si vous voulez payer par carte de crédit, sélectionnez « CARTE DE CRÉDIT » et cliquez sur « SUIVANT ». Si vous désirez payer par carte carburant, rendez-vous à l'étape c.

| 1. Sélectionnez le véhicule                                                                    | 2. Quelle est votre adresse<br>de livraison ? | 3. Comment règlerez-vous le<br>péage ? | 4. Payer un Dépôt de<br>Garantie | 5. Confirmation Commande      |  |  |  |
|------------------------------------------------------------------------------------------------|-----------------------------------------------|----------------------------------------|----------------------------------|-------------------------------|--|--|--|
| Etape 3 / 5                                                                                    |                                               |                                        |                                  |                               |  |  |  |
| Choisissez comment vous v                                                                      | voulez payer le péage. Vo                     | us pouvez faire vos futurs             | paiements de deux man            | ières : pré-payé (à l'avance) |  |  |  |
| ou post-payé (après, avec autorisation préalable).                                             |                                               |                                        |                                  |                               |  |  |  |
| Mode de peiement                                                                               | autorisation preatable).                      |                                        |                                  |                               |  |  |  |
| Mode de paiement <ul> <li>Pré-payé</li> <li>Post-payé</li> </ul>                               | actorisation preatable).                      |                                        |                                  |                               |  |  |  |
| Mode de paiement<br>Pré-payé  Post-payé<br>Paiement par                                        | autorisation preatable).                      |                                        |                                  |                               |  |  |  |
| Mode de paiement<br>Pré-payé  Post-payé<br>Paiement par<br>Carte de Crédit                     |                                               |                                        |                                  |                               |  |  |  |
| Mode de paiement<br>Pré-payé  Post-payé<br>Paiement par<br>Carte de Crédit<br>Carte Pétrolière | E                                             |                                        |                                  |                               |  |  |  |

**b.** Suivez les instructions fournies sur la page sécurisée de l'opérateur de paiement et acceptez la pré-autorisation de 45 euros. Ce montant sera bloqué sur la carte de crédit mais ne sera pas retiré de votre compte. Veuillez noter que la langue de cette page de paiement peut différer de la langue utilisée par défaut sur le Portail des utilisateurs.

| Bedreg :<br>€ 45,00<br>Webwinkel ID :<br>Ordernummer :<br>Referentie factuur :<br>Transactiereferentie : | Invoeren betaalinformatie<br>Kaartnummer :<br>Vervaldatum :maand :<br>Beveiligingscode :<br>Maargelang uw bankinstelling wordt u ver<br>goedkeuring van uw betaling. | 1       e         1       e         2       e         velgens verder geleid naar de authentificatiepagina van uw bank vóér de         MasterCard       Verified by         Vision       Vision |
|----------------------------------------------------------------------------------------------------|----------------------------------------------------------------------------------------------------|----------------------------------------------------------------------------------------------------|
|                                                                                                    | Annuleren                                                                                                    | Akkoord                                                                                                    |

**c.** Pour payer par carte carburant, sélectionnez « CARTE PÉTROLIÈRE » et cliquez sur « SUIVANT ».

| Commande                                                                                                    | Commander un OBU Retour à Mon Menu                  |                                     |                                  |                               |  |  |  |  |  |
|----------------------------------------------------------------------------------------------------|-----------------------------------------------------|-------------------------------------|----------------------------------|-------------------------------|--|--|--|--|--|
| 1. Sélectionnez le véhicule                                                                                          | 2. Quelle est votre adresse<br>de livraison ?       | 3. Comment règlerez-vous le péage ? | 4. Payer un Dépôt de<br>Garantie | 5. Confirmation Commande      |  |  |  |  |  |
| Etape 3 / 5<br>Choisissez comment vous vi<br>ou post-payé (après, avec ar<br>Mode de paiement<br>Pré-payé  Post-payé | oulez payer le péage. Vo<br>utorisation préalable). | us pouvez faire vos futurs          | paiements de deux mani           | ières : pré-payé (à l'avance) |  |  |  |  |  |
| Paiement par                                                                                                    |                                                     |                                     |                                  |                               |  |  |  |  |  |
| <ul><li>Carte de Crédit</li><li>Carte Pétrolière</li></ul>                                                           |                                                     |                                     |                                  |                               |  |  |  |  |  |
| SUIVANT A                                                                                                    | NNULER                                              |                                     |                                  |                               |  |  |  |  |  |

**d.** Suivez les instructions fournies sur la page sécurisée de AGES et payez le dépôt de garantie de 135 euros. Veuillez noter que la langue de cette page de paiement peut différer de la langue utilisée par défaut sur le Portail des utilisateurs.

| Betalen                                                                                                    |                                                                                                    |  | AGES |
|----------------------------------------------------------------------------------------------------|----------------------------------------------------------------------------------------------------|--|------|
|                                                                                                    |                                                                                                    |  |      |
| Fuelcard                                                                                                    |                                                                                                    |  |      |
|                                                                                                    |                                                                                                    |  |      |
| Kaartnummer                                                                                                    |                                                                                                    |  |      |
| Kaart vervaldatum                                                                                                    | 1 😳 / 2016 📀                                                                                                    |  |      |
| Beveiligingscode                                                                                                    |                                                                                                    |  |      |
| Bedrag                                                                                                    | 0.00                                                                                                    |  |      |
| Valuta                                                                                                    | EUR                                                                                                    |  |      |
| <ul> <li>Beveiligingscode: Informeer bij uw<br/>Belgische tolsysteem een internet se<br/>leeg. Voer hier niet de pincode van u<br/>neem dan contact op met uw kaartu</li> </ul> | r kaartuitgever of voor de online boeking in het<br>sourity code is vereist . Zo niet, dan laat u het veld<br>w kaart ini Wordt uw kaart niet geaccepteerd,<br>itgever. |  |      |
| Impressum Datenschutz                                                                                                    |                                                                                                    |  |      |
| Afbreken (terug naar websh                                                                                                    | op) Betalen                                                                                                    |  |      |

Etape 9 : Paiement du dépôt de garantie.

Vous pouvez payer votre dépôt de garantie par carte de crédit, de débit ou carte carburant.

- 9.1 Paiement du dépôt de garantie par carte de crédit
- a. Sélectionnez « CARTE DE CRÉDIT » et cliquez sur « SUIVANT »

| Mon Menu Mes Véhi                         | cules & OBU Mes Fact                          | ures                                   |                                  |                          |  |  |  |  |
|-------------------------------------------|-----------------------------------------------|----------------------------------------|----------------------------------|--------------------------|--|--|--|--|
| 1. 12                                     |                                               |                                        |                                  | And And States           |  |  |  |  |
| Command                                   | Commander un OBU Retour à Mon Menu            |                                        |                                  |                          |  |  |  |  |
| 1. Sélectionnez le véhicule               | 2. Quelle est votre adresse<br>de livraison ? | 3. Comment règlerez-vous le<br>péage ? | 4. Payer un Dépôt de<br>Garantie | 5. Confirmation Commande |  |  |  |  |
| Etape 4 / 5<br>Choisir le moyen de paieme | ent pour payer le dépôt d                     | e garantie                             | ·                                |                          |  |  |  |  |
| Paiement par                              |                                               |                                        |                                  |                          |  |  |  |  |
| Carte de Crédit                           | CREDIT                                        |                                        |                                  |                          |  |  |  |  |
| Cartes de débit                           | DEBIT                                         |                                        |                                  |                          |  |  |  |  |
| Carte Pétrolière                          |                                               |                                        |                                  |                          |  |  |  |  |
| SUIVANT                                   | ANNULER                                       |                                        |                                  |                          |  |  |  |  |

**b.** Suivez les instructions fournies sur la page sécurisée de l'opérateur de paiement et payez la garantie de 135 euros. Veuillez noter que la langue de cette page de paiement peut différer de la langue utilisée par défaut sur le Portail des utilisateurs.

| Transactie informatie<br>WWW.SATELLIC.BE<br>Bedrag :<br>€ 135,00<br>Webwinkel ID :<br>Cordernummer :<br>Referentie factuur :<br>Transactiereferentie : | Invoeren betaalinformatie         Kaartnummer :         Vervaldatum :       maand : 01 ; jaar : 2016 ;         Beveiligingscode :       Help ?         Naargelang uw bankinstelling word: u vervolgens verder galeid naar de authentificatiepagina van uw bank véór de geedkeuring van uw betaling. |
|----------------------------------------------------------------------------------------------------|----------------------------------------------------------------------------------------------------|
|                                                                                                    | Annuleren                                                                                                    |
| Sips e-payment solution                                                                                                    | Copyright © 2014   All rights reserved                                                                                                    |

## - 9.2 Paiement du dépôt de garantie par carte de débit

a. Sélectionnez « CARTE DE DÉBIT » et cliquez sur « SUIVANT ».

| Mon Menu Mes Véhi                                                                                                   | cules & OBU Mes Fact                               | ures                                   |                                  |                                                                                                    |
|----------------------------------------------------------------------------------------------------|----------------------------------------------------|----------------------------------------|----------------------------------|----------------------------------------------------------------------------------------------------|
| 12                                                                                                    |                                                    |                                        |                                  | Section of the section of the sectio |
| Command                                                                                                    | er un OBU                                          |                                        |                                  | Retour à Mon Menu                                                                                                    |
| 1. Sélectionnez le véhicule                                                                                         | 2. Quelle est votre adresse<br>de livraison ?      | 3. Comment règlerez-vous le<br>péage ? | 4. Payer un Dépôt de<br>Garantie | 5. Confirmation Commande                                                                                                    |
| Etape 4 / 5<br>Choisir le moyen de paieme<br>Paiement par<br>Carte de Crédit<br>Cartes de débit<br>Carte Pétrolière | ent pour payer le dépôt d<br>CREDIT<br>DEBIT<br>Ar | e garantie                             |                                  |                                                                                                    |
| SUIVANT                                                                                                    | ANNULER                                            |                                        |                                  |                                                                                                    |

**b.** Suivez les instructions fournies sur la page sécurisée de l'opérateur de paiement et payez la garantie de 135 euros. Veuillez noter que la langue de cette page de paiement peut différer de la langue utilisée par défaut sur le Portail des utilisateurs.

|                                                                  | _                                                                                                    |
|------------------------------------------------------------------|----------------------------------------------------------------------------------------------------|
| Transactie informatie<br>WWW.SATELLIC.BE<br>Bedrag :<br>€ 135,00 |                                                                                                    |
| Webwinkel ID :                                                   | Kaartnummer :                                                                                                    |
| Ordernummer :                                                    | Vervaldatum : maand : 01 ¢ jaar : 2016 ¢                                                                                                    |
| Referentie factuur :                                             | Beveiligingscode : Help ?                                                                                                    |
| ransactiereferentie :                                            | Naargelang uw bankinstelling wordt u vervolgens verder geleid naar de authentificatiepagina van uw bank véór de<br>goedkeuring van uw betaling.<br>Verified by<br>MasterCard.<br>SecureCode |
|                                                                  | Annuleren                                                                                                    |

## - 9.3 Paiement du dépôt de garantie par carte carburant

a. Sélectionnez « CARTE PÉTROLIÈRE » et cliquez sur « SUIVANT ».

| Mon Menu Mes Véhi                         | cules & OBU Mes Fact                          | tures                                  |                                  |                          |
|-------------------------------------------|-----------------------------------------------|----------------------------------------|----------------------------------|--------------------------|
| · /E                                      |                                               |                                        |                                  | S. S.                    |
| Command                                   | er un OBU                                     |                                        |                                  | Retour à Mon Menu        |
| 1. Sélectionnez le véhicule               | 2. Quelle est votre adresse<br>de livraison ? | 3. Comment règlerez-vous le<br>péage ? | 4. Payer un Dépôt de<br>Garantie | 5. Confirmation Commande |
| Etape 4 / 5<br>Choisir le moyen de paieme | ent pour payer le dépôt d                     | e garantie                             | ·                                |                          |
| Paiement par                              |                                               |                                        |                                  |                          |
| Carte de Crédit                           | CREDIT                                        |                                        |                                  |                          |
| O Cartes de débit                         | DEBIT                                         |                                        |                                  |                          |
| Carte Pétrolière                          |                                               |                                        |                                  |                          |
| SUIVANT                                   | ANNULER                                       |                                        |                                  |                          |

b. Suivez les instructions fournies sur la page sécurisée de AGES et payez les 135 euros du dépôt de garantie. Veuillez noter que la langue de cette page de paiement peut différer de la langue utilisée par défaut sur le Portail des utilisateurs.

| Betalen                                                                                                    |                                                                                                    |  | AGES |
|----------------------------------------------------------------------------------------------------|----------------------------------------------------------------------------------------------------|--|------|
|                                                                                                    |                                                                                                    |  |      |
| Fuelcard                                                                                                    |                                                                                                    |  |      |
|                                                                                                    |                                                                                                    |  |      |
|                                                                                                    |                                                                                                    |  |      |
| Kaartnummer                                                                                                    |                                                                                                    |  |      |
| Kaart vervaldatum                                                                                                    | 1 0/ 2016 0                                                                                                    |  |      |
| Beveiligingscode                                                                                                    |                                                                                                    |  |      |
| Bedrag                                                                                                    | 135.00                                                                                                    |  |      |
| Valuta                                                                                                    | EUR                                                                                                    |  |      |
| <ul> <li>Beveiligingscode: Informeer bij uw ka<br/>Belgische tolsysteem een internet secu<br/>leeg. Voer hier niet de pincode van uw<br/>neem dan contact op met uw kaartuitge</li> </ul> | aartuitgever of voor de online boeking in het<br>rrity code is vereist. Zo niet, dan laat u het veld<br>kaart in! Wordt uw kaart niet geaccepteerd,<br>aver. |  |      |
| Impressum Datenschutz                                                                                                    |                                                                                                    |  |      |
| Afbreken (terug naar webshop                                                                                                    | ) Betalen                                                                                                    |  |      |
|                                                                                                    | _                                                                                                    |  |      |

# 2) PROCEDURE « COMMANDER PLUSIEURS »

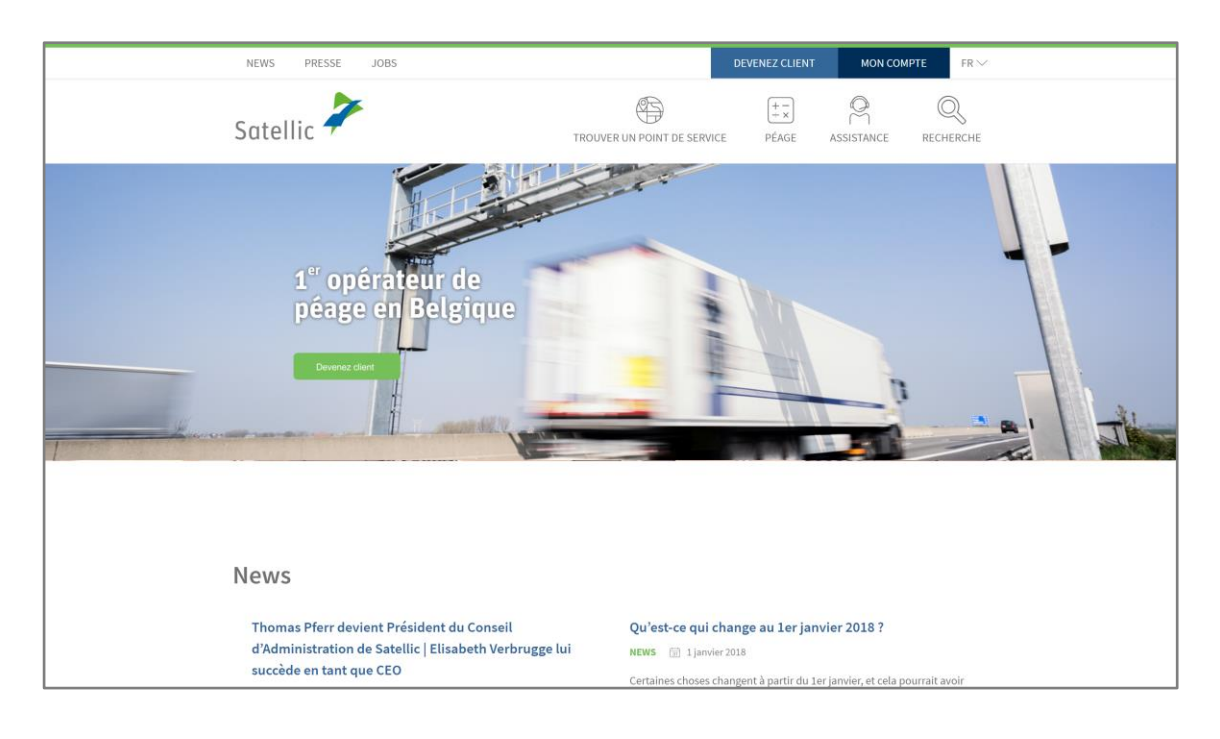

Etape 1 : Rendez-vous sur www.satellic.be et cliquez sur « MON COMPTE »

Etape 2 : Cliquez sur « SE CONNECTER ».

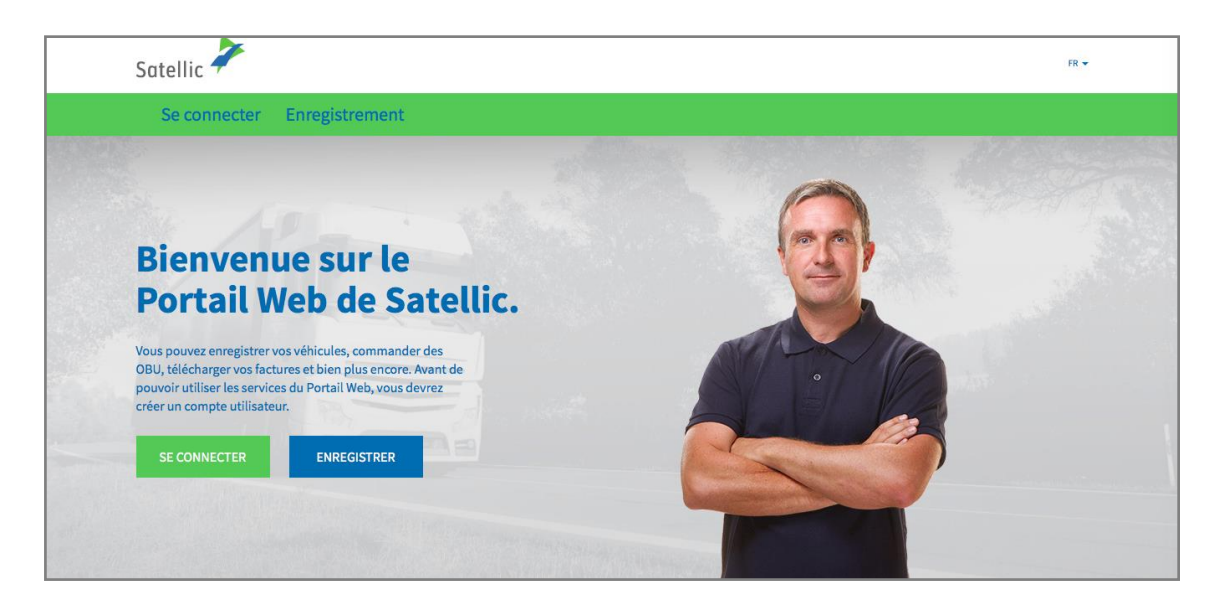

Etape 3 : Cliquez sur « JE GÈRE » et introduisez votre nom d'utilisateur et votre mot de passe.

| Satellic 🥕                                                       | FR 🕶                     |
|------------------------------------------------------------------|--------------------------|
| Se connecter Enregistrement                                      |                          |
| 😤 Je gère                                                        | A Je circule             |
| Nom d'utilisateur                                                | Numéro d'immatriculation |
| Mot de passe                                                     | Belgique                 |
| SE CONNECTER Nom d'utilisateur oublié ?<br>Mot de passe oublié ? | Code PIN                 |
|                                                                  | SE CONNECTER             |
|                                                                  |                          |

Etape 4 : Sélectionnez le cercle « OBU » et cliquez sur « COMMANDER UN OBU ».

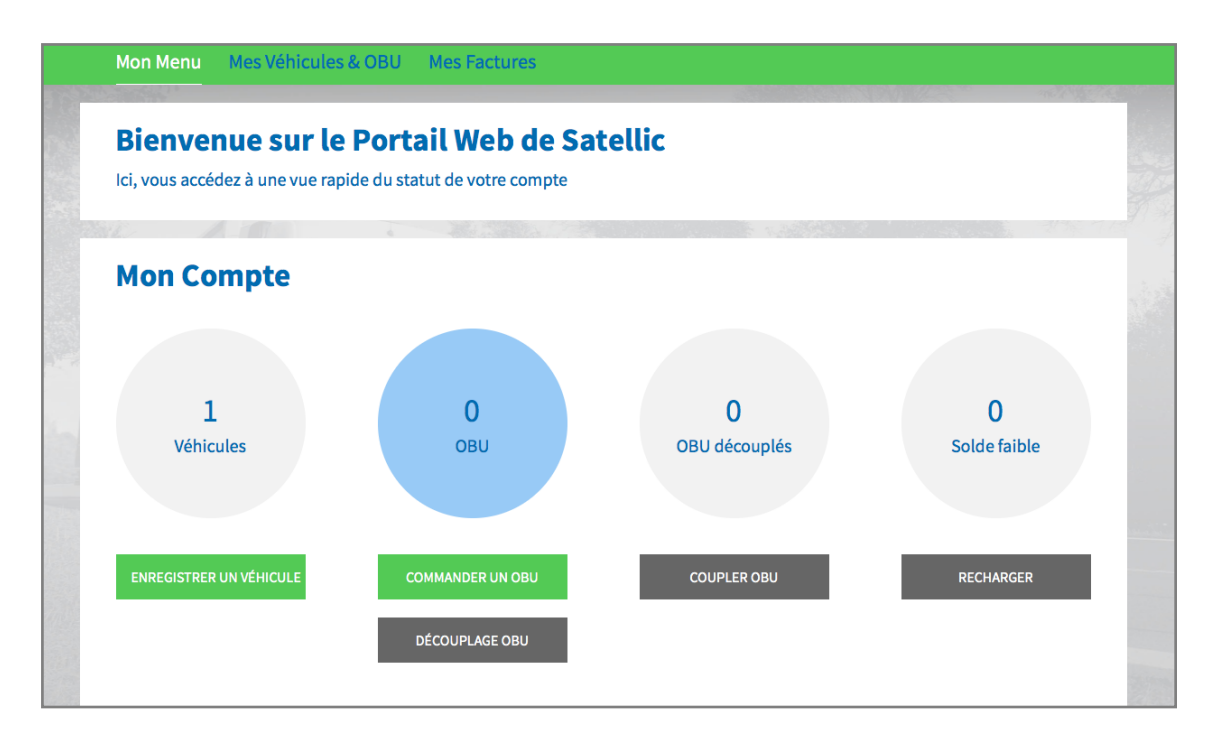

Etape 5 : Sélectionnez « COMMANDER PLUSIEURS ».

| Мо          | n Menu Mes Véhicules & OBU Mes Factures                                                                                                    |                                                                                                    |
|-------------|----------------------------------------------------------------------------------------------------|----------------------------------------------------------------------------------------------------|
|             | Ala Marin                                                                                                    | All and a second second s |
| <b>—</b> :0 | Commander un ou plusieurs OBU                                                                                                    | Retour à Mon Menu                                                                                                    |
| Veuillez c  | hoisir si vous commandez un OBU pour un véhicule précis ou plusieurs OBU à co                                                                                               | upler à différents véhicules ultérieurement.                                                                                                    |
| ;o          | Si vous voulez commander 1 seul OBU pour                                                                                                    | Si vous voulez commander entre 1 et 936         OBU en une seule fois, vous devez                                                                                                    |
|             | <ol> <li>Sélectionnez le véhicule</li> <li>Quelle est votre adresse de livraison ?</li> <li>Comment règlerez-vous le péage ?</li> <li>Payer un Dépôt de Garantie</li> </ol> | <ol> <li>De combien d'OBU avez-vous besoin ?</li> <li>Quelle est l'adresse de livraison ?</li> </ol>                                                                                                    |
|             | COMMANDER UN                                                                                                    | COMMANDER PLUSIEURS                                                                                                    |

Etape 6 : Indiquez le nombre d'OBU que vous souhaitez commander et cliquez sur « SUIVANT ». Veuillez noter que Satellic attendra la réception du paiement avant d'expédier la commande.

| Commander plusieur                                                                                           | Retour à Mon Menu                                       |                                                   |
|----------------------------------------------------------------------------------------------------|---------------------------------------------------------|---------------------------------------------------|
| 1. De combien d'OBU avez-vous besoin ?                                                                       | 2. Quelle est l'adresse de livraison ?                  | 3. Vérifiez et confirmez votre commande           |
| Etape 1 / 3<br>1/3 Commander plusieurs OBU simultaném                                                        | ent                                                     |                                                   |
| Vous pouvez commander plusieurs OBU, que vous rattach<br>préalablement votre paiement par virement bancaire. | herez à vos véhicules au moment où vous les recevrez. P | Your effectuer l'envoi, Satellic devra avoir reçu |
| Spécifiez le nombre d'OBU que vous souhaitez comman                                                          | der.                                                    |                                                   |
| Vous pouvez commander entre 1 et 936 OBU.                                                                    |                                                         |                                                   |
| SUIVANT ANNULER                                                                                              |                                                         |                                                   |

Etape 7 : Si vous souhaitez que l'OBU soit livré à l'adresse mentionnée dans votre compte, cliquez sur « SUIVANT ».

Si vous souhaitez que l'OBU soit livré à une autre adresse que celle mentionnée dans votre compte, sélectionnez « AUTRE ADRESSE ».

| Commander plusieurs OBU                 |                |                                               | Retour à Mon Menu                                                                                                    |  |
|-----------------------------------------|----------------|-----------------------------------------------|----------------------------------------------------------------------------------------------------|--|
| 1. De combien d'OBU avez                | -vous besoin ? | 2. Quelle est l'adresse de livraison ?        | 3. Vérifiez et confirmez votre commande                                                                               |  |
| itape 2 / 3<br>Σ/3 Adresse de livraison |                |                                               |                                                                                                    |  |
| euillez expédier mes OBU à              |                | Date d'envoi souhaitée                        |                                                                                                    |  |
| Adresse du compte                       | Autre adresse  |                                               |                                                                                                    |  |
| rénom                                   | Nom            | FÉVRIER 20                                    | 016 > int votre date                                                                                                  |  |
| Test                                    | Account        |                                               |                                                                                                    |  |
| Contact Principal<br>Mrs. Test Account  |                | + 25 26 27 28 4<br>5 1 2 3 4<br>6 8 9 10 11 1 | Fournira toutes           29         30         31           5         6         7           12         13         14 |  |
| łue                                     | Numéro         | 7 15 16 17 18<br>* 22 23 24 25 1              | 19 20 21<br>26 27 28                                                                                                  |  |
|                                         |                | <b>≥ 29</b> 1 2 3                             | 4 5 6                                                                                                    |  |
| dresse complémentaire                   |                |                                               |                                                                                                    |  |
| Facultatif                              |                |                                               |                                                                                                    |  |

Etape 8 : Vérifiez les détails de la commande et cliquez sur « COMMANDER » pour confirmer vos données et pour commander votre/vos OBU. Vous allez recevoir un e-mail confirmant votre commande. **Vous devez payer le dépôt de garantie au moins 10 jours avant la date préférée de livraison.** 

| Commander plusieurs OBU                                                          |                                               |                                                                                      | Retour à Mon Menu                       |  |
|----------------------------------------------------------------------------------|-----------------------------------------------|--------------------------------------------------------------------------------------|-----------------------------------------|--|
| 1. De combien d'OBL                                                              | J avez-vous besoin ?                          | 2. Quelle est l'adresse de livraison ?                                               | 3. Vérifiez et confirmez votre commande |  |
| Etape 3 / 3<br>3/3 Veuillez confirme                                             | r votre commande                              |                                                                                      |                                         |  |
| Détail de la comm                                                                | ande                                          | Adresse de destir                                                                    | nation                                  |  |
| Nombre d'OBU<br>Dépôt de garantie en €<br>Paiement par<br>Date d'envoi souhaitée | 15<br>2 025<br>Virement Bancaire<br>22/2/2016 | Prénom<br>Nom<br>Contact Principal<br>Rue<br>Adresse complémentaire<br>Ville<br>Pays | Test<br>Account<br>Mrs. Test Account    |  |
| Appuyez sur 'COMMANDER'                                                          | pour confimer les informatio                  | ns et commander vos OBU.                                                             |                                         |  |